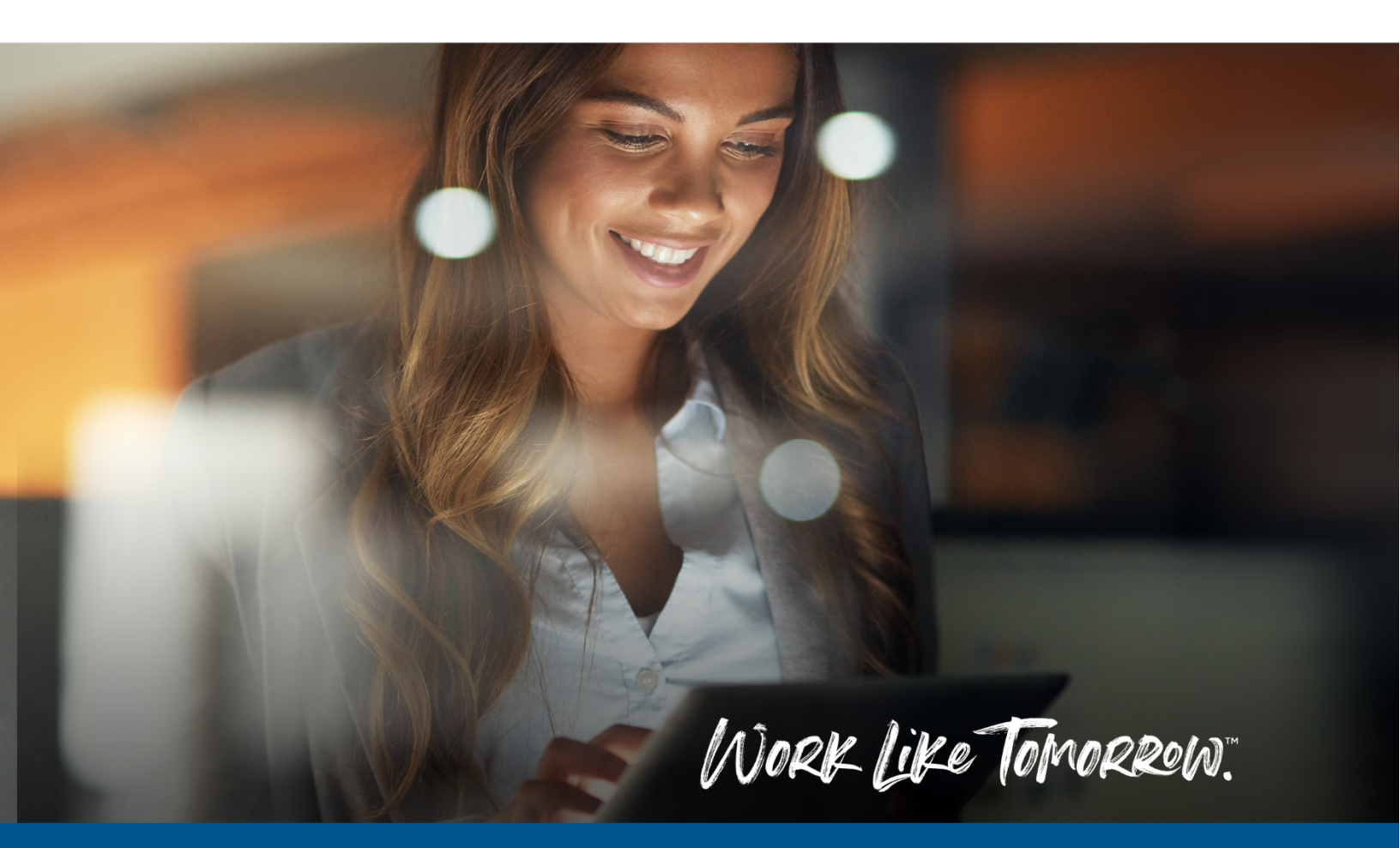

# Kofax Power PDF Advanced Registration & Installation Guide

POWER PDF Advanced V5.0 - AUGUST 2022

For Evaluation & NFR Serial Numbers With or Without Licence Server

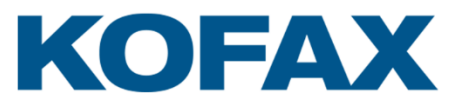

# Contents

### Contents

### **Overview**

The Kofax Power PDF Advanced Registration & Installation Guide is intended to guide an end-user through the process from receipt of an Electronic Fulfilment email (license) through to installing the product on a Windows PC. This guide is primarily for Evaluation and Not for Resale (NFR) Serial Numbers however there is a short section at the end for Production Installs.

### **IMPORTANT NOTE**

A Kofax Power PDF License Serial Number can only be registered once (by a single user) to download the software. If you receive the error below when attempting to add your Serial number into the Kofax Delivery Portal, firstly check if anyone else in your organization has already registered the Serial number. Otherwise, please contact Kofax using the details provided on the screen for further assistance.

Serial Number AV09Z-K13-E5 is already registered to a different user. Please check the number and try again. Or, if you need to change the registration to you, contact Kofax Inside Sales (info@kofax.com).

As per the Kofax End User License Agreement, the software should only be installed and licensed based on the number of licenses purchased.

### **Free Trial or Managed Trial Software**

During the selection process leading up to the purchase of Kofax Power PDF, you may have already installed 30-Day trial software or a Managed Trial version. If this is the case, this software should be **REMOVED** from the Windows PC by an Administrator prior to installing the EVAL / NFR version.

# **Create an account on the Kofax Delivery Portal**

Navigate to https://delivery.kofax.com

Click on "Create a New Account"

| Kofas Delivery - Downloads X +                             |                                          | ο - σ ×                                                                                                    |
|------------------------------------------------------------|------------------------------------------|----------------------------------------------------------------------------------------------------|
| ← → C ① ê delivery.kofax.com/WebUserIdentity/Account/Login |                                          | Image: Section of the section of the section of |
| KOFAX                                                      |                                          | D HELP                                                                                                    |
| Downloads                                                  | en e les décen                           |                                                                                                    |
|                                                            | Log In                                   |                                                                                                    |
|                                                            | Email                                    |                                                                                                    |
|                                                            | Password                                 |                                                                                                    |
|                                                            | □ Stay signed in                         |                                                                                                    |
|                                                            | LOG IN                                   |                                                                                                    |
|                                                            | Forgot your password? Create new account |                                                                                                    |
|                                                            |                                          |                                                                                                    |
|                                                            |                                          |                                                                                                    |
|                                                            |                                          |                                                                                                    |
|                                                            |                                          |                                                                                                    |
|                                                            |                                          |                                                                                                    |

Enter your email address and choose a password including at least 1 special character.

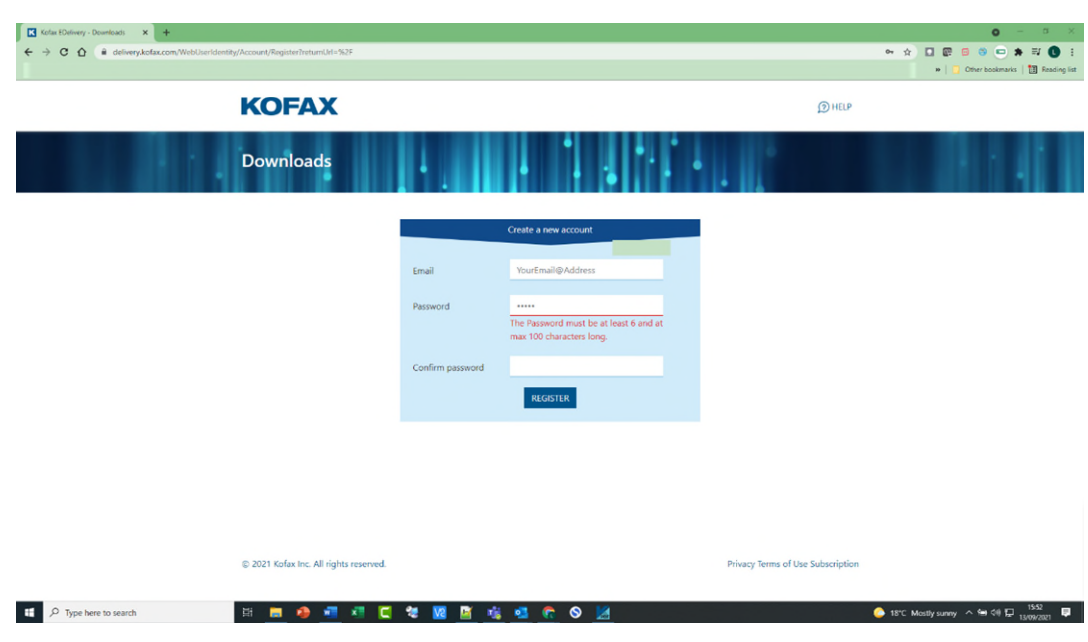

• Click the "Register" button.

 Complete the form with the required information and click the "Save" button at the bottom of the page.

| 🛆 🛎 delivery/kofex.com/WebUseriden | tity/Account/Menege |                           |                             |                                 |                                                                                                    | ⊷ ☆ 🖸 🕼 🖻 S 📼 🌲 🛱<br>+     Other bookmarks   🎦 |
|------------------------------------|---------------------|---------------------------|-----------------------------|---------------------------------|----------------------------------------------------------------------------------------------------|------------------------------------------------|
|                                    |                     | c                         |                             |                                 | ACCOUNT ENDS OUT OHELP                                                                                                    |                                                |
|                                    | Account             |                           | ÷                           |                                 |                                                                                                    |                                                |
|                                    |                     | Email was sent. Please pr | ovide the acknowledgement a | bout the email being received b | ay clicking on the link inside. $\qquad \qquad \qquad \qquad \qquad \qquad \qquad \qquad \qquad \qquad \qquad \qquad \qquad \qquad \qquad \qquad \qquad \qquad \qquad$ |                                                |
|                                    |                     |                           |                             | Profile                         |                                                                                                    |                                                |
|                                    | Profile Password    | d Two-factor authen       | tication Personal data      |                                 |                                                                                                    |                                                |
|                                    | Username            |                           | Created at                  |                                 |                                                                                                    |                                                |
|                                    | YourFmail@Addro     | 55                        | 9/18/2021                   |                                 |                                                                                                    |                                                |
|                                    | Email               |                           | Phone number                |                                 | Job function                                                                                                    |                                                |
|                                    | YourFmail@Addre     | 2.2                       |                             |                                 |                                                                                                    |                                                |
|                                    | Send verification e | mail                      |                             |                                 |                                                                                                    |                                                |
|                                    | First name          |                           | Last name                   |                                 | User title                                                                                                    |                                                |
|                                    | Is Active           |                           |                             |                                 |                                                                                                    |                                                |
|                                    | Those fields ove    | erride your Compar        | ny data                     |                                 |                                                                                                    |                                                |
|                                    | Company name        |                           | Industry code               |                                 |                                                                                                    |                                                |
|                                    |                     |                           |                             |                                 |                                                                                                    |                                                |
|                                    | Country code        | State code                | Company zip                 | Company Address 1               | Company Address 2                                                                                                    |                                                |
|                                    |                     |                           |                             |                                 |                                                                                                    |                                                |
|                                    | Company             |                           |                             |                                 |                                                                                                    |                                                |
|                                    | Company name        |                           | Industry code               |                                 |                                                                                                    |                                                |
|                                    |                     |                           |                             |                                 |                                                                                                    |                                                |
|                                    | Country code        | State code                | Company zip                 | Company Address 1               | Company Address 2                                                                                                    |                                                |
|                                    |                     |                           |                             |                                 |                                                                                                    |                                                |
|                                    |                     |                           |                             |                                 |                                                                                                    |                                                |

- A verification email will be sent to your email address. Click on the link to confirm your account.
- If not received within 5 minutes, please log out of the portal and log back in.

| Kofax Electronic Fulfillment - Confirm account registration |                 |                      |   |
|-------------------------------------------------------------|-----------------|----------------------|---|
| KOFAX  Kofax E-Delivery@kofax.com> To: kofax@               | Ð               | Tue, 14 Apr at 10:11 | * |
| Please confirm your account                                 |                 |                      |   |
| BACCOUNT                                                    | Grosor          | л இнецр              |   |
| Confirm email                                               |                 |                      |   |
| Thank you for confirming your email.                        |                 |                      |   |
| © 2021 Kofax Inc. All rights reserved.                      | Privacy Terms o | of Use Subscription  |   |

 Further help on creating an account can be found here

 https://knowledge.kofax.com/General\_Support/Support\_Details/Download\_Software\_from\_the\_Ko

 fax\_Electronic\_Fulfillment\_site

# Licence Type (Legacy or Licence Server)

It is important at this point to understand what type of licencing you have been issued or requested.

### **Licence Server Serial Number:**

This Licence allows you to install a separate (server based) Licence Server which all deployed desktop Power PDF installations will communicate to for issuing them with a Licence. This allows for the "In House" management of Power PDF licence's.

This type of Serial Number has a format of "XX00000" (two alpha characters and 5 numeric characters). A product code is also supplied on the fulfillment document "00X000XXX" which will also be required.

The licence server will need to be installed and configured with the licence BEFORE the Power PDF desktop deployment can take place.

### Legacy Serial Number

This licence does not require any additional software or infrastructure but will require access to the internet for activation. Using this licence system requires you to manage the deployment of Power PDF and ensure your licence covers the number of named users using the software.

This type of Serial Number has the format of "XX00X-XX0-X000-X00"

When you follow the next screens to register your Serial Key, it will also be important to download the Licence Server Software as well as the Power PDF software if this type of Serial key has been supplied.

# **Register your product Serial number**

• Log in to your Kofax account and go to Add Software. Enter the product serial number from the original Electronic Fulfilment email you received into the Serial Number field (screen shot below).

| KOFAX                                  | DOWNLOADS     | REGISTRATIONS | ↔ ADD SOFTWARE |    | E LOG OUT           | (2) HELP     |
|----------------------------------------|---------------|---------------|----------------|----|---------------------|--------------|
| Add Software                           | 14.1          |               | • • •          | ŀ. |                     |              |
|                                        |               | Add Soft      | ware           |    |                     |              |
|                                        | Serial Number | C809A-        |                |    |                     |              |
|                                        | Serial Number |               |                |    |                     |              |
|                                        | Serial Number |               |                |    |                     |              |
|                                        | Serial Number |               |                |    |                     |              |
|                                        | Serial Number |               |                |    |                     |              |
|                                        |               | ADD SOF       | TWARE          |    |                     |              |
|                                        |               |               |                |    |                     |              |
|                                        |               |               |                |    |                     |              |
| © 2021 Kofax Inc. All rights reserved. |               |               |                | р  | rivacy Terms of Use | Subscription |
|                                        |               |               |                |    |                     |              |

When the software is successfully registered, it will appear in your registered list. Please ensure you select the **REFRESH** link to ensure the software is shown in the following screens.

| Registered | Serial Num | Serial Number: ED16050 : Reg                      | atration successful.            | iF 1.      |               | ×      |
|------------|------------|---------------------------------------------------|---------------------------------|------------|---------------|--------|
| Serial#    | Version    | Has Access                                        | Status                          | Expire     | 🔿 Refresh All |        |
|            |            | ControlSuite Software, Kofax<br>ControlSuite      | Active - Expired<br>Maintenance | 12/30/2019 | () Refresh    | Delete |
|            |            | ControlSuite Software, Kofax<br>ControlSuite      | Active - Expired<br>Maintenance | 12/30/2019 | () Refresh    | Delete |
|            |            | ShareScan                                         | Active - Expired<br>Maintenance | 3/2/2021   | O Refresh     | Delete |
|            |            | PPDF Win Adv Vol Maint, PPDF<br>Windows Adv Vol 3 | Active - Expired<br>Maintenance | 3/27/2020  | () Refresh    | Delete |
|            |            |                                                   | Active - Expired<br>Maintenance | 3/2/2021   | O Refresh     | Delete |
|            |            | PPDF Windows Advanced 4                           | Active - Expired<br>Maintenance | 8/25/2021  | O Refresh     | Delete |
|            |            | PPDF Mac 4                                        | Active - Expired<br>Maintenance | 1/4/2022   | O Refresh     | Delete |
|            |            | PPDF Windows 4 NFR-EVAL                           | Active - Expired<br>Maintenance | 11/8/2021  | O Refresh     | Delete |
|            |            | PPDF Windows Adv Vol 5                            | Active                          | 7/13/2023  | 🔿 Refresh     | Delete |

### **Download the product software**

 Navigate to "DOWNLOADS" and then Select "Kofax Power PDF 5.0 Advanced Volume for Windows" in the software list. If you have other Kofax Software registered, this will also be listed here, navigate to the page with Power PDF v5.0 as shown below.

| <b>KOF</b><br>ELee Trevallion                                                | AX (1) DOWNLOADS (1) REG                       | ISTRATIONS () ADD SOFTWARE | ACCOUNT                                                     | C-LON OUT                                                                                                    | () HELP |
|------------------------------------------------------------------------------|------------------------------------------------|----------------------------|-------------------------------------------------------------|----------------------------------------------------------------------------------------------------|---------|
| Downlo                                                                       | ads                                            | 1.1                        | ÷.                                                          |                                                                                                    |         |
| View My Kofa                                                                 | List  All Languages                            |                            |                                                             | Filter                                                                                                    |         |
| Release Date                                                                 | 1 Download                                     | Version                    | Size 11 Lar                                                 | nguage Ti                                                                                                    | Notes   |
| 3/18/2022                                                                    | Kofax ControlSuite 1.3 - AutoStore Software    | e with Fixpack 2 1.3       | 3.52 GB Eng                                                 | glish                                                                                                    | 9       |
| 3/18/2022                                                                    | E Kofax ControlSuite 1.3 - Output Manager So   | oftware with Fixpack 2 1.3 | 3.51 GB Eng                                                 | glish                                                                                                    | 3       |
| 3/18/2022                                                                    | Kofax ControlSuite 1.3 - Software with Fixpa   | ack 2 1.3                  | 3.51 GB Eng                                                 | glish                                                                                                    | 9       |
| 3/18/2022                                                                    | Kofax Equitrac Workstation Clients 1.3 with    | Fixpack 2 1.3              | 111.63 MB Eng                                               | glish                                                                                                    |         |
| 3/18/2022                                                                    | ControlSuite Workstation Clients 1.3 with Fit  | xpack 2 1.3                | 3.29 GB Eng                                                 | glish                                                                                                    |         |
| 4/1/2022                                                                     | 🕑 Kofax ControlSuite 1.3 – Equitrac Software # | with Fixpack 2 1.3         | 3.51 GB Eng                                                 | glish                                                                                                    | 39      |
| 5,/6/2022                                                                    | Kofax Power PDF 5.0 Advanced Volume for 1      | Windows 5.0                | 2.47 GB Por<br>Chi<br>Chi<br>Cza<br>Fre<br>Hu<br>Jap<br>Pol | rtuguese (Brazil),<br>inese (Simplified),<br>inese (Traditional),<br>ech, Dutch, English,<br>nch, German,<br>ngarian, Italian,<br>vanese, Korean,<br>lish, Russian, |         |
| CalafowerPDFCrezip  CalafowerPDFCrezip CalafowerPDFAdvzip CalafowerPDFAdvzip |                                                |                            |                                                             |                                                                                                    |         |

• Accept the license agreement. Click on the "Proceed to Download" button.

| <b>KOFAX</b><br>ELee Trevallion                                                                                                    | DOWNLOADS REGISTRATIONS                                                                                                    | ⊕ ADD SOFTWARE 🔒 ACCOUN                                                                                                    | т ⊖ LOG OUT _@ НЕLР                                                                                                    |  |
|----------------------------------------------------------------------------------------------------|----------------------------------------------------------------------------------------------------|----------------------------------------------------------------------------------------------------|----------------------------------------------------------------------------------------------------|--|
| Product Accepta                                                                                                    | nce                                                                                                    |                                                                                                    |                                                                                                    |  |
| Kofax Power PDF 5.                                                                                                    | 0 Advanced Volume for Wind                                                                                                    | lows                                                                                                    |                                                                                                    |  |
| IND URE LICENS ADDRESSEN<br>INFORMATIVE ADDRESSENT OF ADDRESSENT<br>INFORMATIVE ADDRESSENT OF ADDRESSENT<br>INFORMATIVE ADDRESSENT OF ADDRESSENT<br>THIS LICENS ADDRESSENT TO ADDRESS<br>ADDRESSENT ADDRESSENT<br>ADDRESSENT ADDRESSENT<br>1. Software License Grant<br>1. Software License Grant                                                              | USER LICENSE AGREEMENT ("LICENSE AGREEMENT")<br>7 SOLD, BY INSTALLING OR USING THE SOPTWARE, V<br>8 EXTENT THE SOPTWARE IS SUBJECT TO A SEARATE<br>REFERE ANY AND ALL LICENSE AGREEMENTS GOVER<br>7 TO YOU.                                                                                                    | CAREFULLY BEFORE INSTALLING OR USING<br>OU ARE ACCEPTING AND AGREEING TO BE<br>UNTITEN SOFTWARE LICENSE AGREEMENT<br>NING ANY LICENSES OF THE SOFTWARE PRE                                                                                                    | OTHE SOFTWARE THE SOFTWARE<br>BOUND BY THE TERMS OF THIS<br>IT BETWEEN YOU AND KOPAX,<br>MOUSLY GRANTED BY KOPAX                                                                                                    |  |
| <ul> <li>License Grant. Subject to Y6<br/>Kofax. Inc. (*Kofax:) grants Y8<br/>provided to Y0u from time to<br/>object code form only and a<br/>(production, evaluation, text)<br/>have paid the appropriate it<br/>Kofax or between Y0u and a<br/>licensed (the "Software"). You<br/>concurrent client module us<br/>documentation for the Software</li> </ul> | ur acceptance of the terms and conditions of thi<br>ou a non-exclusive personal license to use the 30<br>to the (as and when wallable as part of Kofax's 3<br>to therwise provide this License Agreement.<br>ng, demonstration - stater recovery) and for the<br>nauthorized Kofax reseller or distributor identify<br>ir use of the Software is further subject to the lin<br>limitations as may be specified in the Sales Ord<br>are, and any other limitations as may be specified | s License Agreement and conditional or<br>thrave. Including any upgrades and new<br>ioftware Maintenance and Support prog<br>Vour licenses allow You to use the Softw<br>e duration and extent, whether perpetur<br>or more valid order documents (a "Sales<br>ing the specific software and accompan,<br>nitations on use of the Software, such as<br>e., usage restrictions as may be describ<br>ed in the then current licensing policies f | n payment of all required fees,<br>v version releases that may be<br>yram), for Your internal use in<br>are only for the purposes<br>all or for a term. for which You<br>Order) between You and<br>ying hardware (fl any) products<br>v volume limitations or<br>el in the product<br>for the Software. You agree to |  |
| I agree to the terms of the lice                                                                                                    | ense agreement. Proceed to Download                                                                                                    | Back to Products                                                                                                    |                                                                                                    |  |
| © 2022 Kofax Inc. All rights reserv                                                                                                    | ed.                                                                                                    |                                                                                                    | Privacy Terms of Use Subscription                                                                                                    |  |

• Click on the "KofaxPowerPDFAdvancedVolume-5.0.0.zip" file name link (highlighted).

| Elec Trevalion                                                                                               | ∃ LOG OUT _ @ HELP |
|----------------------------------------------------------------------------------------------------|--------------------|
| Kofax Power PDF 5.0 Advanced Volume for Windows                                                              |                    |
| Product Release                                                                                              |                    |
| Title File Date                                                                                              | Size               |
| Kofax License Server 6.5 KofaxLicenseServer-6.5.0.2ip 2022.05.06                                             | 150.71 MB          |
| Kofax Power PDF Collaboration Server 1.0 KofaxPowerPDFCollaborationServer-1.0.0.zip 2022.05.06               | 33.06 MB           |
| Kofax Power PDF 5.0 Advanced Volume for Windows KofaxPowerPDFAdvancedVolume-5.0.0zip 2022.05.06              | 1.76 GB            |
| Kofax Power PDF Create 5.0 for App-V Deployment KofaxPowerPDFCreateAppV-5.0.0.zip 2022.05.06                 | 318.43 MB          |
| Kofax Power PDF 5.0 iFilter for SharePoint KofaxPowerPDFiFilterforSharePoint-5.0.0.zip 2022.05.06            | 99.33 MB           |
| Kofax Power PDF 5.0 RMS Protector for SharePoint KofaxPowerPDFRMSProtectorforSharePoint-5.0.0.zip 2022.05.06 | 37.87 MB           |
| Documentation                                                                                                |                    |
| Title File Date                                                                                              | Size               |
| Kofax Power PDF 5.0 Help KofaxPowerPDFDocumentation_5.0.0.zip 2022.05.06                                     | 80.37 MB           |
| Kofax Power PDF 5.0 Release Notes - English KofaxPowerPDFReleaseNotes, 5.0.0_EN.pdf 2022.05.06               | 280.24 KB          |

• You can also download additional software such as the Kofax Licence Server as well at this point.

# **Installing Kofax Power PDF**

Installation of Kofax Power PDF can either be performed manually or automatically using various deployment methods. For automatic deployment options, we include in our download package a guide (KofaxPowerPDFNetworkInstallationGuide\_EN.pdf) and customization kit under this folder:

<extracted path>\KofaxPowerPDFAdvancedVolume-5.0.0\Tools\CustomKit\Doc

Please refer to this for further information about automatic deployment (the guide also includes details about installing the Kofax Licence Server).

The remainder of this guide goes through a manual installation of Power PDF.

You will require Administrative privileges on the target PC and once installed the PC will require a restart to fully install all required components. The PC will also require an Internet connection and be able to connect to the following website: <u>http://licenses.kofax.com/us/</u> for activation purposes.

Once you have downloaded the Kofax Power PDF installer (KofaxPowerPDFAdvancedVolume-5.0.0.zip), copy this to the Windows PC that you wish to install upon. This file is a zip file and will need the contents extracting to the destination PC under a suitable folder, check it has not been blocked by Windows by right clicking on the file, select Properties and under the General tab check the Unblock box if it is present.

| Attributes: | Read-only                                                  | Hidden                                       | Advanced |
|-------------|------------------------------------------------------------|----------------------------------------------|----------|
| Security:   | This file came fro<br>computer and mi<br>help protect this | m another<br>ight be blocked to<br>computer. | Unblock  |
|             | OK                                                         | Cancol                                       | Annie    |

Once extracted, in the folder the zip file was extracted too, right click on Setup.exe and select "Run as Administrator"

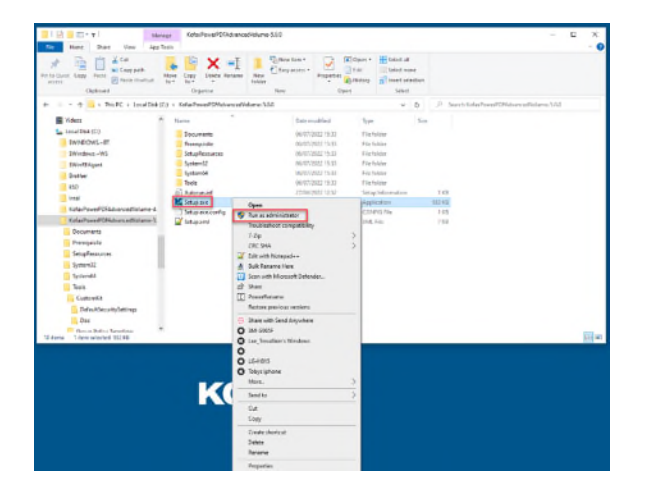

The Setup process should begin, and the following screen will be shown. Select Install

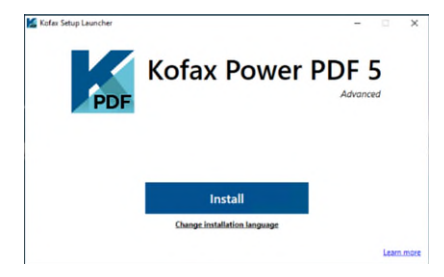

Depending upon your system you may the see this screen installing the Microsoft WebView2 software.

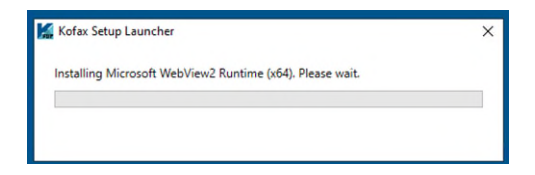

• If a previous version of Power PDF is detected, you are prompted to Upgrade Product

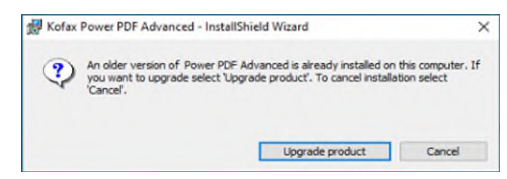

Select Next

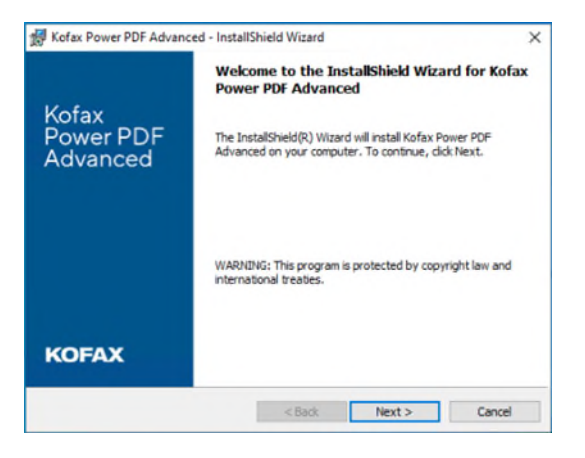

Accept the License Agreement.

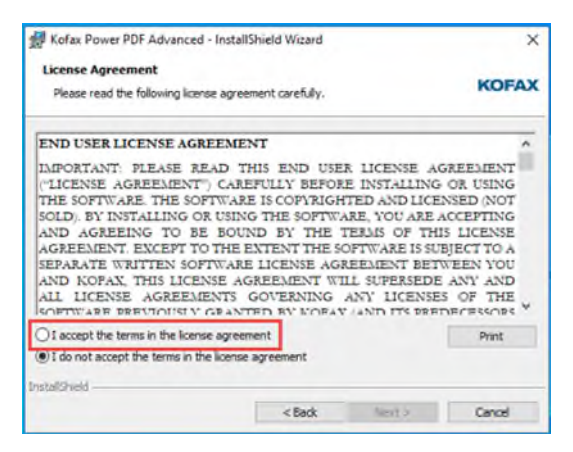

• Enter your Username and Organisation.

| 🛃 Kofax Power PDF Advanced - InstallShield Wizard      | ×      |
|--------------------------------------------------------|--------|
| Customer Information<br>Please enter your information. | KOFAX  |
| User Name:                                             |        |
| Qrganization:                                          |        |
|                                                        |        |
|                                                        |        |
|                                                        |        |
| TeetalChield                                           |        |
| < Back Next 2                                          | Cancel |

Select Next

### Selecting Kofax Licence Server at Installation

• At this next screen you are asked to select the licencing type discussed earlier in this document. In this first example we will select "Activate with Kofax Licence Server":

| g north and a second second                                                  |                                 | ~                       |
|------------------------------------------------------------------------------|---------------------------------|-------------------------|
| Product Activation                                                           |                                 | KOEAN                   |
| Choose the activation type.                                                  |                                 | KUFAA                   |
| Do you want to:                                                              |                                 |                         |
| Activate with Kofax License Se                                               | rver                            |                         |
| Select this option if you want to con<br>information from a Kofax License Se | figure Kofax Power PDF<br>rver. | Advanced to get license |
| O Activate with legacy Serial Num                                            | nber                            |                         |
| Select this option if you have Serial I                                      | Number for Kofax Powe           | r PDF Advanced.         |
|                                                                              |                                 |                         |
|                                                                              |                                 |                         |
|                                                                              |                                 |                         |
|                                                                              |                                 |                         |
| stalishield -                                                                |                                 |                         |
|                                                                              |                                 |                         |

• You are then asked to enter either the server name or IP address of the Licence Server. The backup server is optional. Both these pieces of information would be provided by the IT Team in your company.

| License Server Configuration             |     |              |      |
|------------------------------------------|-----|--------------|------|
| Please enter your information.           |     |              | KOFA |
| Qverwrite existing settings              |     |              |      |
| Enable secure communication (HTTF        | PS) |              |      |
| Primary Kofax License Server (required): |     |              |      |
| Hostname:                                |     | Port number: |      |
|                                          |     | 3582         |      |
| Backup Kofax License Server (optional)   |     |              |      |
| Hostname:                                |     | Port number: |      |
| 1                                        |     | 3582         |      |
|                                          |     |              |      |
|                                          |     |              |      |
| tallShield                               |     |              |      |

### **Selecting Legacy Serial Number at Installation**

• If you are using the legacy serial keys then select the "Activate with Legacy Serial Number"

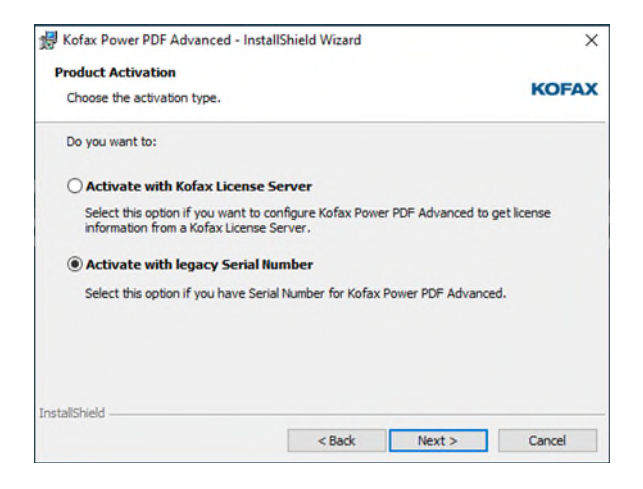

• You are then asked to enter the Serial Number. This will be provided by your IT Team or can be found on the Kofax Fulfillment document that was emailed to your company.

| 🛃 Kofax Power PDF Advanced - InstallShield Wizard                                   | ×      |
|-------------------------------------------------------------------------------------|--------|
| Customer Information                                                                |        |
| Please enter your information.                                                      | KOFAX  |
|                                                                                     |        |
| Serial Number:                                                                      |        |
|                                                                                     |        |
| Please enter the serial number in the following format:<br>XXXXX-XXXX-XXXX-XXXX-XXX |        |
|                                                                                     |        |
|                                                                                     |        |
| InstallShield                                                                       |        |
| < Back Next >                                                                       | Cancel |

A choice is then provided between a Typical or Custom installation. Typical installs the base product and Custom allows for the installation of custom components such as Document Management Connectors and access to the Kofax AutoStore integration.

• We will follow a Typical installation process. Click Next.

| Setup Type    |                                                                                |         |
|---------------|--------------------------------------------------------------------------------|---------|
| Choose the se | tup type that best suits your needs.                                           | KOFAX   |
| Please select | a setup type.                                                                  |         |
| Typical       |                                                                                |         |
|               | Program will be installed with the most common options.                        |         |
| Custom        |                                                                                |         |
| di Ba         | Choose which program features you want installed and whe<br>will be installed. | re they |
|               |                                                                                |         |
| nstallShield  |                                                                                |         |
|               | < Back Next >                                                                  | Cancel  |

• Unless required, accept the default installation location. Click Next.

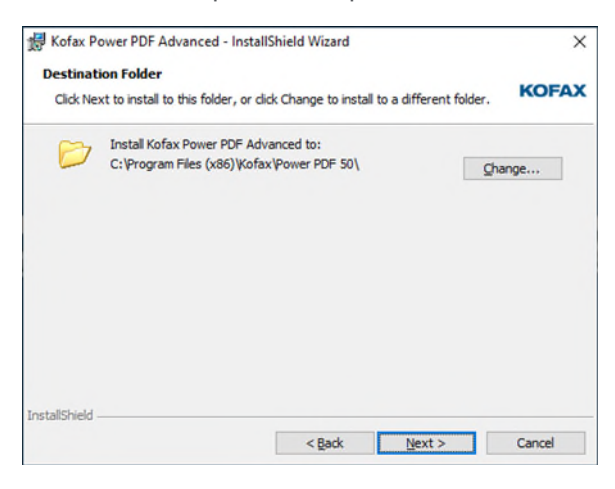

• Click Install.

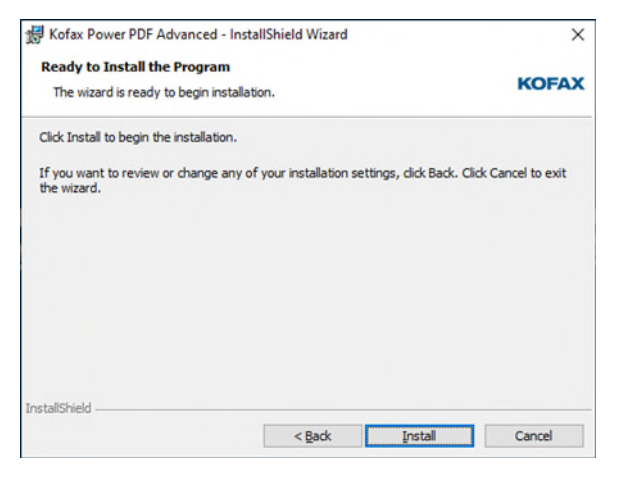

The installation will begin, and files copied to the relevant locations.

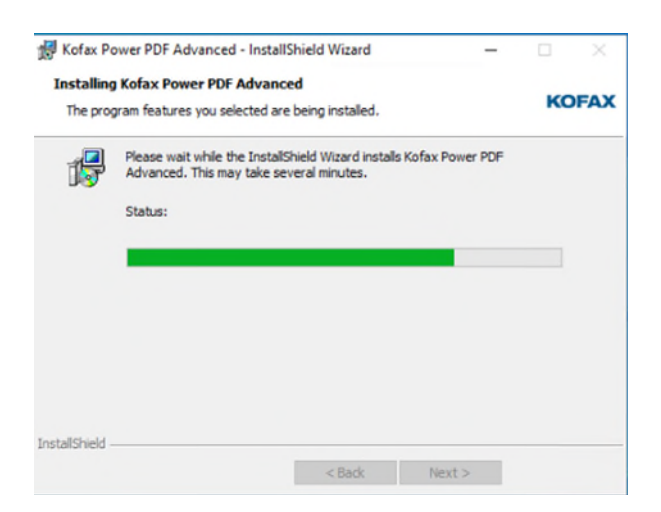

• Once the installation process has completed, click Finish.

| 🛃 Kofax Power PDF Advanc       | ed - InstallShield Wizard                                                                               | ×          |
|--------------------------------|----------------------------------------------------------------------------------------------------|------------|
|                                | InstallShield Wizard Completed                                                                          |            |
| Kofax<br>Power PDF<br>Advanced | The InstallShield Wizard has successfully installed K<br>PDF Advanced. Click Finish to exit the wizard, | ofax Power |
| KOFAX                          | < Back Finish                                                                                           | Cancel     |

• The screen will be shown below. Click the "Launch the application" button.

| Kofax Setup Launcher | Kofax Power                          | - • × PDF 5 Advanced |
|----------------------|--------------------------------------|----------------------|
|                      | Installation completed successfully. |                      |
|                      | Launch the application               |                      |
|                      |                                      | Learn more           |

If Legacy Serial Numbers are being used, the following screens may be displayed if the Eval or NFR software was used for the installation.

• The screen will be shown below. Select the "Activate Product" button to enter your Serial Key.

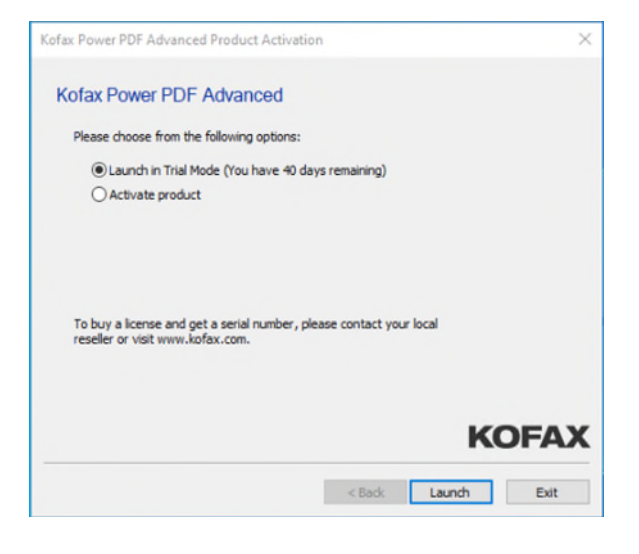

• Enter your Serial Number you have registered

| Kofax Power PDF Advanced Product Activation                                                                                                    | × |
|----------------------------------------------------------------------------------------------------|---|
| Product Serial Number                                                                                                    |   |
| Please enter your product serial number in the field below:<br>We recommend you copy and paste the supplied serial number.<br>If you enter it manually, do not type the dashes; they are placed automatically. |   |
| C809A ?                                                                                                    |   |
|                                                                                                    |   |
|                                                                                                    |   |
|                                                                                                    |   |
| KOFA                                                                                                    | x |
| < Back Next > Exit                                                                                                    |   |

• You should receive this screen if the product has now successfully activated.

| Kofax Power PDF Advanced Product Activation | × |
|---------------------------------------------|---|
| Successful Activation                       |   |
| Thank You for activating the product.       |   |
|                                             |   |
|                                             |   |
|                                             |   |
|                                             |   |
|                                             |   |
| KOFAX                                       | Κ |
| < Back Launch Exit                          |   |

### **IMPORTANT NOTE:**

Power PDF is regularly updated, and it is advisable to install the latest Fix Pack prior to using the software (available in the "Power PDF Advanced Volume – All Versions" folder in the Kofax Delivery portal).

Please refer to the available Fix Packs on the Kofax Delivery Portal for more information.

# **Kofax Power PDF Custom Installation**

Kofax Power PDF offers an advanced "Custom Installation" where additional components can be installed. Below are a selection of screen shots showing which features can be enabled during a Custom Installation.

#### Language Support:

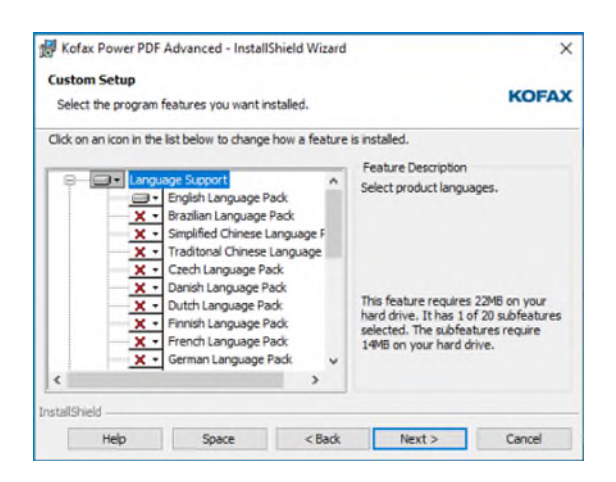

### Integrations:

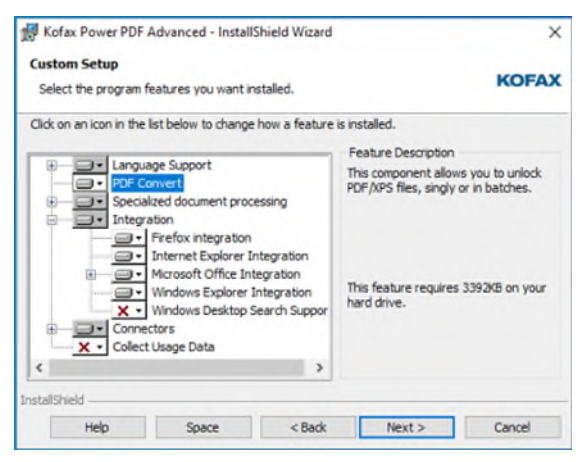

#### **Specialized Document Processing:**

#### **Connectors:**

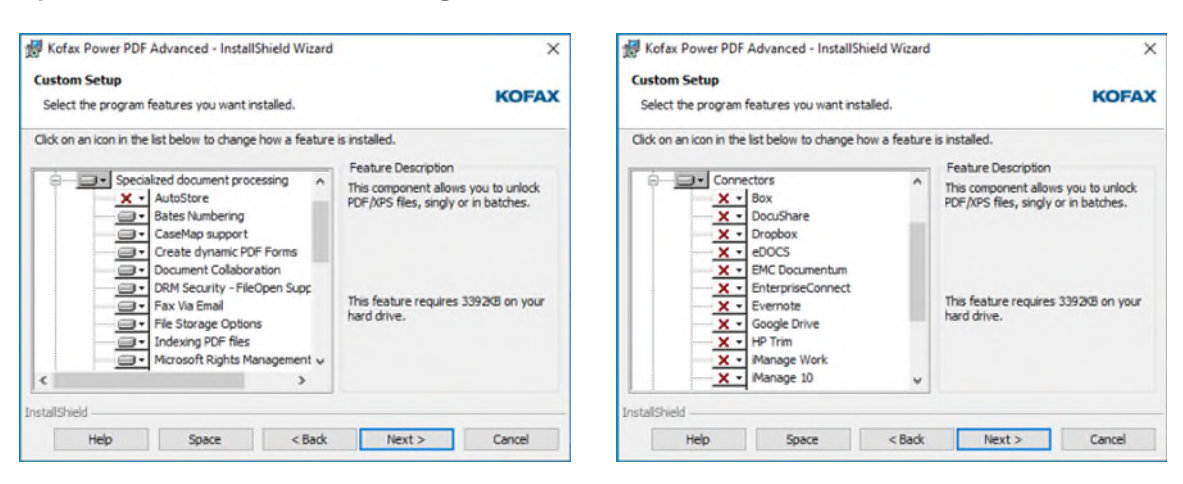

The advanced features above may require additional components to be installed in order to function. For example, the DMS Connector for NetDocuments will require the NetDocuments and Office desktop component to be installed and operational. Details of pre-requisites can be found in the Kofax Power PDF Documentation and Help files.

# **Associating PDF files with Kofax Power PDF**

Due to security built into MS-Windows 10, the automatic installation will be unable to complete the association of PDF files with Kofax Power PDF by design. Instead, the message below will be displayed when first opening Kofax Power PDF, follow the on-screen instructions to set Power PDF Advanced as your default PDF application.

Select Yes and then follow the on screen instructions.

| Power | PDF Advanced                                                                                                    |                                 |
|-------|----------------------------------------------------------------------------------------------------|---------------------------------|
| 1     | Kofax Power PDF is currently not your default PDF application. Would you like to set Kofax Power PDF as your default pro- | gram for viewing PDF documents? |
| Don   | 't show again.                                                                                                    |                                 |
|       |                                                                                                    | Yes No                          |

# Fix Packs – Eval & NFR

Fix packs are available from the same delivery portal if you have a valid Maintenance & Support agreement. With Eval and NFR Serial keys, no M&S is supplied so in this case, please contact your local Kofax Pre-Sales Engineer or Sales Representative to check if any are available and can be downloaded separately.

# **End of Evaluation Period**

Please be aware that the NFR version installed through these instructions cannot be used with a "Full Production Serial Number".

Therefore at the end of the trial period please take steps to uninstall Power PDF Advanced (NFR) from all PC's where it was installed as trying to install "over the top" a production version will give issues relating to product activation of the "Full" serial Number.

# **Production Installation**

For a Production download and installation, all the same steps can be followed in this guide except for:

Download the production Volume software - KofaxPowerPDFAdvancedVolume-5.0.0.zip

Using a Full Production Serial Key

For Network deployments, there is a separate guide which talks through the different options and environments supported as well as information about using the Customization Tool for packaging a customer installation before deployment. The *KofaxPowerPDFNetworkInstallationGuide\_EN.pdf* guide can be found in the following location where the downloaded file was extracted:

<extracted path>\KofaxPowerPDFAdvancedVolume-5.0.0\Tools\CustomKit\Doc

### **Fix Packs – Production**

Fix packs are available from the same delivery portal if you have a valid Maintenance & Support agreement.

Fix packs are generally named: KofaxPowerPDFAdvanced-5.0.0.xx.zip

Where xx denotes the fix pack release number